# SUBMITTING A JUSTIFICATION FOR AN INCOMPLETE GRADE

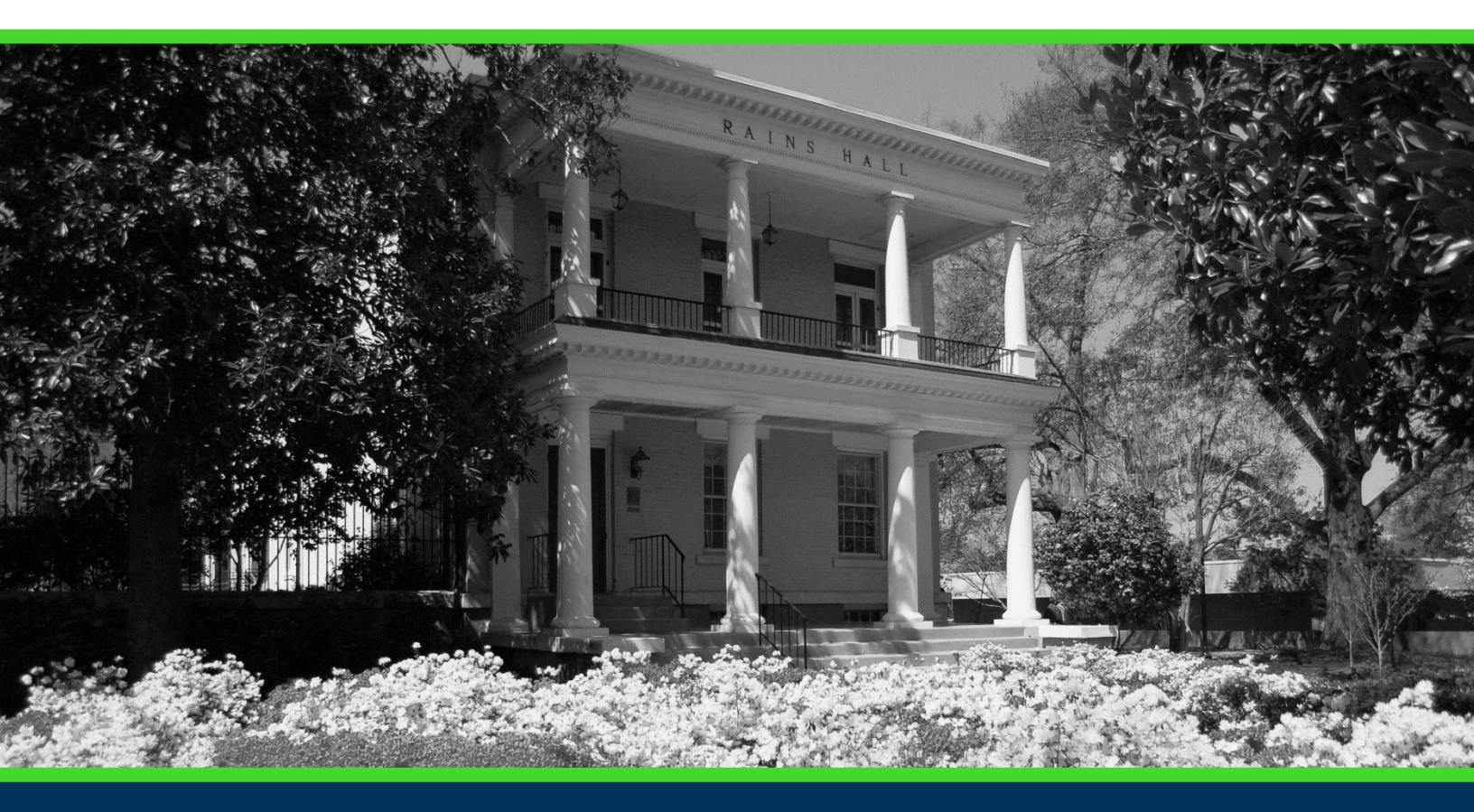

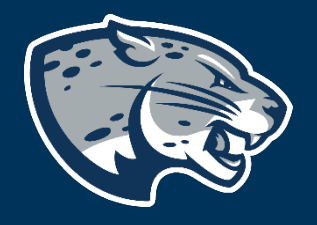

# OFFICE OF THE REGISTRAR USER INSTRUCTIONS

# **TABLE OF CONTENTS**

| PROCESS            | . 2 |
|--------------------|-----|
| RESPONSIBILITIES   | . 2 |
| Primary Faculty    | . 2 |
| Registrar's Office | . 2 |
| NSTRUCTIONS        | 2   |
| CONTACT            | . 4 |

# SUBMITTING A JUSTIFICATION FOR AN INCOMPLETE GRADE

### **PROCESS**

The Office of the Registrar is responsible for end of term processing for the University. All faculty should submit grades on or before the published deadline each term. The Registrar's Office processes all final grades. Faculty must provide justification for giving students incomplete (I) grades.

### RESPONSIBILITIES

#### **PRIMARY FACULTY**

Primary faculty are responsible for adding a justification for each incomplete grade a student requests. To extend the incomplete, you must complete a grade change. Leave the grade blank in Faculty Grade Entry. If you complete the justification prior to entering grades, you will see the "I" grade on your roster.

#### **REGISTRAR'S OFFICE**

Once a justification for incomplete grade is submitted, our office will update the student information system with the "I" grade.

# **INSTRUCTIONS**

1. On the Faculty Services Tab in POUNCE, click Justification for Incomplete Grade.

Role Selection Choose Faculty or Advisor role. Only affects View/Release Holds. Detail Pictorial Class Roll View a detailed class roll with student photos Summary Pictorial Class Roll View your class roll with student photos in "yearbook" style. Submit Dual Enrolled Numeric Grade Dual Enrolled Numeric Grade Submission form Justification for Incomplete Grade Student Athlete Progress Evaluation Pictorial Student Directory for Major Attendance Verification Verify student attendance in your assigned courses.

2. Select Term and click Submit.

# SUBMITTING A JUSTIFICATION FOR AN INCOMPLETE GRADE

| Personal Information Student Financial Aid Faculty Services                 |              |
|-----------------------------------------------------------------------------|--------------|
| Search Go                                                                   |              |
| Justification for Incomplete Grade Form                                     |              |
| Q Select the Term for processing then press the Submit button.              |              |
| Select a Term: Fall 2015                                                    |              |
| Submit<br>RELEASE: 8.5.3                                                    |              |
| In the pull down, choose the Course in which the student v<br>Click Submit. | was enrolled |

| Faculty Service                                               | 5                                          |  |  |  |
|---------------------------------------------------------------|--------------------------------------------|--|--|--|
| Search                                                        | Go                                         |  |  |  |
| Justificatio                                                  | on for Incomplete Grade Form               |  |  |  |
| Please select the course you wish to access and press Submit. |                                            |  |  |  |
|                                                               |                                            |  |  |  |
| Term:                                                         | Summer 2015 (201505)                       |  |  |  |
| Course/CRN:                                                   | PSYC3133A2 - Adult Develop & Aging (30720) |  |  |  |
| Submit                                                        |                                            |  |  |  |
| Pick Another 1                                                | Ferm .                                     |  |  |  |
| RELEASE: 8.5.                                                 | 3                                          |  |  |  |
| 5. Select t                                                   | he Student Name in pull down.              |  |  |  |

- 6. Input justification for incomplete grade.
- 7. If there are multiple students, click "Add Another Student" and complete steps 5 and 6.
- 8. Click Done.

3. 4.

# SUBMITTING A JUSTIFICATION FOR AN INCOMPLETE GRADE

| Faculty Services                        |                                                                                              |                                                                                                    |
|-----------------------------------------|----------------------------------------------------------------------------------------------|----------------------------------------------------------------------------------------------------|
| Search                                  | Go                                                                                           | RETURN TO FACULTY AND                                                                                 |
| Justificatio                            | n for Incomplete Grade Form                                                                  |                                                                                                    |
| Instructor:<br>Term:<br>Course:<br>CRN: | Widner, Sabina<br>Summer 2015<br>Adult Develop & Aging - PSYC 3133 A2<br>30720               |                                                                                                    |
| Select a stud<br>are entered,           | dent from drop-down list and indicate a non-academic rea<br>press 'Done'.                    | ason why the student has been issued a grade of I (incomplete). Press                                 |
| Indicate non-a<br>Student Nan           | academic justification for students within cour<br>ne (ID Number)                            | se who should receive a grade of incomplete:<br>Non-Academic Justification<br>(limit 1000 characters) |
| Select                                  |                                                                                              |                                                                                                    |
| Add Another S                           | tudent Done                                                                                  |                                                                                                    |
| 9. Once ju<br>10. If you<br>comple      | stification is submitted correctl<br>u need to revise additional cour<br>te the steps above. | ly, you will see the screen below.<br>rses, click "Pick Another Course" and                           |
| Justificatio                            | on for incomplete Grade Form                                                                 |                                                                                                    |

| Incomplete Grade Justifications have been submitted. |  |
|------------------------------------------------------|--|
| Pick Another Course                                  |  |
| RELEASE: 8.5.3                                       |  |
|                                                      |  |

11. Once you are done, the Registrar's Office will add the "I" grade.

# CONTACT

If you have any additional questions, please contact our office at <u>records@augusta.edu</u>.